○『使用済自動車処理状況検索機能』の画面イメージ

(自動車リサイクルシステム ホームページ (URL: <u>http://www.jars.gr.jp/</u>))

| 1 自動車リサイク                                                       | ルシステム                             | Provide and a second                       | A Friday                                    |
|-----------------------------------------------------------------|-----------------------------------|--------------------------------------------|---------------------------------------------|
| 未来のために、環境のために。み                                                 | んなで集こう、リサイクル型社会                   | 0                                          |                                             |
| システム稼動情報                                                        | 皆様の使用目的にあわせて                      | お選びください。各システムの語                            | 洋細菌面にリンクしています                               |
| ▶ 障害情報はありません。                                                   | 事業者向け                             | 自動車ユーサ                                     | 「一向け                                        |
| 0 計劃停止日                                                         | 整備・引取・フ<br>解体・破砕等の<br>のシステム利用     | ロン類回版・<br>事業者の皆様<br>ページです。                 | 額毛の有無、リサイクル料金<br>濕、廃棄引渡後の処理状況が<br>閲覧できます。   |
| ● 障害・災害時<br>代替業務の手引き                                            | ご利用時間:70                          | 0~21:00                                    | 2利用時間:7:00~24:09                            |
| <ul> <li>よくあるご質問<br/>コンタクトセンターへお電話<br/>される前にご確認べださい。</li> </ul> | 義務者等向け                            | 関連事業者                                      | 報検索                                         |
| 事業者サポート情報                                                       | 日期国家一方一向けのシステム科                   | 1朝八美有寺<br>川用ページです。                         | 目前車は日イクルタスチムに<br>関連する各事業者の情報が検<br>素できます。    |
| 忘れていませんか?<br>● 事業者登録・許可の更新                                      | ご利用時間:7:0                         |                                            | こ利用時間:0:00~24:00                            |
| ● 各種マニュアル                                                       | ニュース                              | 「自動車ユ-                                     | -ザー向け」                                      |
| 0 各種申請書書式                                                       | [トピックス]                           | ボタンを                                       | クリック                                        |
|                                                                 | 【重要】「年末年始でのご協力<br>類回収実務に関して」、「6 エ | 1依頼<br>「注意頂きたい項目)」更新能<br>アバッグ回収・作業実務に関いて」を | <u>反き指載いたしました。「5.フロン</u><br>更新しておりますので、ご確認別 |
| サイト情報                                                           | く上うお願いいたします。                      |                                            |                                             |
|                                                                 | サイクルシステム                          | 副体育を改善部合士                                  | TOUCHERNY                                   |
|                                                                 | 2200C                             | 因建中未否消载快乘                                  |                                             |
| 白動東京一橋、南は                                                       |                                   |                                            | <u></u> - > 日動車ユーサード                        |
| 日間年ユーサー间の                                                       |                                   |                                            |                                             |
| 自動車ユーザーのみ                                                       | なさまにご利用いただきた                      | い便利な機能や、大切な情                               | 報をお伝えします。                                   |
| 調べてみよう                                                          | )!「リサイクル料                         | 金」と「使用済自動                                  | 車の処理状況」                                     |
| あなたのクルマ                                                         | ?のリサイクル料金は?                       | あなたのクルマの処理                                 | 聖状況は?                                       |
|                                                                 | ナイクル料金検索                          | 使用済自動車                                     |                                             |
| Ű,                                                              | イクル料金を調べてみよう!<br>200921+          | 加速状況を確                                     |                                             |
| リサイクル                                                           | <u>料金を調べる方法は…</u>                 | 使用済自動車処理状況                                 | を べる方法は…                                    |
|                                                                 |                                   |                                            |                                             |
| t t                                                             | ここがポイント!                          | 自動                                         | ∃IJ甲処埋状况検索                                  |
| 1.使用済自動                                                         | 車にする際は、必ず「引                       | 取証明書」をもらいまし                                | シンをクリック<br>よう!                              |
| 使用溶白動                                                           | 車は、お近くの引取業者(                      | 新車·中古車販売店, 整備                              | 事業者、解体事                                     |
| 業者等)に                                                           | 度し、永久抹消登録に必要                      | な「引取証明書」を必ず受け                              | ナ取ってください。                                   |

3 🥂 – म × \* 2 自動車リサイクルシステム 2008/04/29 11:32:57 車両状況照会 > 車両検索(VDIS0010) P 画面印刷 ? ヘルブ お手持ちの<u>引取証明書</u>をご覧になり、次の車両情報を入力してください。 (引取証明書以外で車両情報が確認できる書類の例は<u>こちら</u>です。) 1. 車両区分及び車台番号を入力してください。 重面区分 受 
 殺 
 白 
 動 
 重
 〇
 軽 
 白 
 動
 重
 • 車台番号が英次字のみの場合(下4桁を入力) (半角英数 <u> 1 (半角秋字)</u> 7
( • [ 車台番号 ○ 車台番号に漢字が利用されている場合(全桁を入力) (漢字選択) [数字は入ナ てください 2. 登録番号/車両番号又は引取証明書に記載のリサイクル券番号(移動報告表 亏)のどちらかを必ず入力してください。 八箱希号 支局名 かな 一連指定番号 o 登録番号/車両番号 (全角) (半角数字) ▼ (選択) (半角数字) ■ (選択) リサイクル券番号 (移動報告番号) C (半角数字12桁) G 車台番号などを入力して 「検索」ボタンをクリック 3.入力内容をもう一度確認して、間違いがなければ、「検索」ボタ 閉じる 検索 4 🥂 – 8 × (全) 自動車リサイクルシステム 2008/5/10 09:55:53 車両状況照会> 検索結果画面(該当あり)(VDIS0020) ( Р 画面印刷 ) ? ヘルプ 1. 使用済自動車の処理状況 (以下は 2008年5月9日 現在の情報) <車両の情報> 車名 車台番号 ××90-9999999 半口番ぢ
 移動報告番号
 (リサイクル券番号 登録番号/車両番号 福島 33 ぬ 999 \*\*\*\*-9999-9999 , 号) フロン類装備 有 **\*\*\*\*\*\*\***\* エアバッグ類装備 有 解体報告記錄日 く処理の情報> は引取日・引渡日の文字をクリックするとそ 理工程の解説が表示されます。 ※処理工程の画像 フロン衛回収業者 被醉着 引取業者 引取日 引渡日 引取日 引渡日 引取日 引渡日 引取日 2008年 5月1日 2008年 5月1日 2008年 5月2日 マロン類回収工程 (フロン類) \* \* \* \* \* \* \* \* \* \* \*\*\*\* \* \* \* \* \* 解体工程 (エアバッグ類) 破砕工程等 (シュレッダーダスト) 引取工程 Ø 「照会の使用済自動車は、適切な工程で処理中です。

 ・
 使用済自動車の処理状況が

 表示されます

G